## MC Portal User Manual

## First Time Logging into MC Portal

Go to the Merced College website at mccd.edu

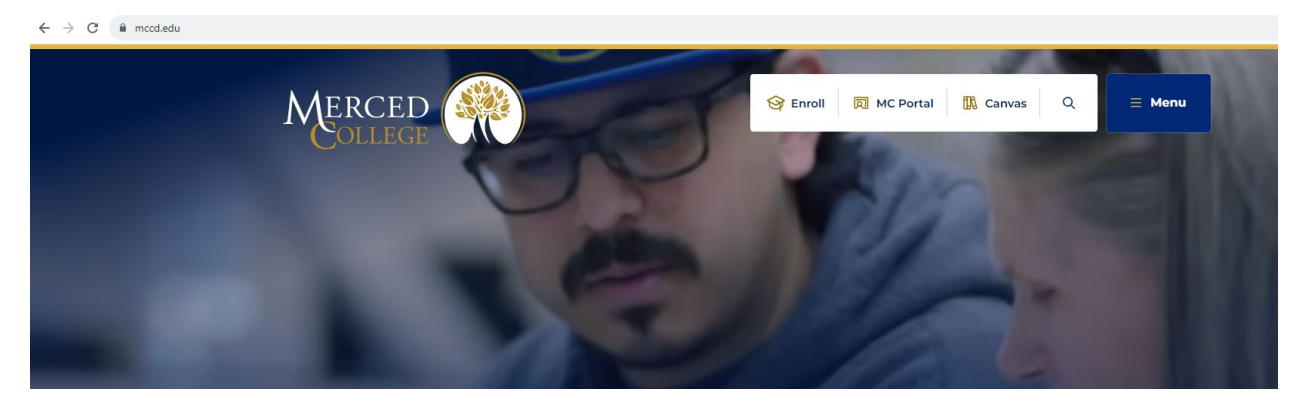

## Click "MC Portal"

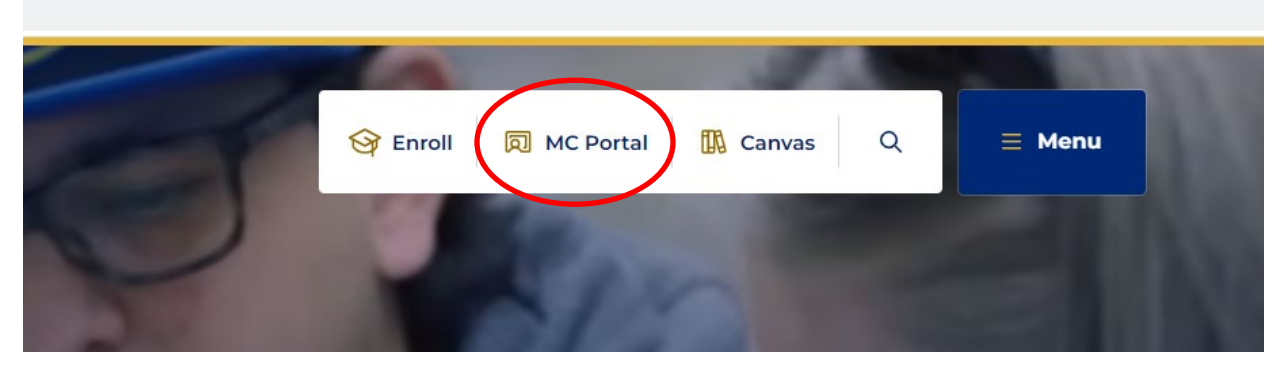

Enter your username which is the first part of your email. Example: <u>joe.student@mccd.edu</u> would have the user name of joe.student. Then enter your initial password which is your date of birth. Example: January 1, 1999 would be 010199.

| Merced                |
|-----------------------|
|                       |
| Sign In               |
| Email Address         |
| joe.student           |
| Password              |
|                       |
| Remember me           |
| Sign In               |
| Need help signing in? |

You will be prompted to change your password to a more secure version. The new password will need to be at least 12 characters long with a combination of an upper case letter, lower case letter, number, and a special character such as !, ?, #, \$, ^, etc.

The prompt will ask for your old password which is your date of birth (see example above). Then enter your new password. Then click "Change Password".

| Merced                                                                         |
|--------------------------------------------------------------------------------|
| ?                                                                              |
| Your Okta password has expired                                                 |
| Password requirements:                                                         |
| At least 12 characters                                                         |
| A lowercase letter                                                             |
| An uppercase letter                                                            |
| • A number                                                                     |
| A symbol                                                                       |
| No parts of your username     Descurred each he the server are server last 0.4 |
| <ul> <li>Password can't be the same as your last 24 passwords</li> </ul>       |
| At least 1 day(s) must have elapsed since you                                  |
| last changed your password                                                     |
|                                                                                |
| Old password                                                                   |
| 1                                                                              |
| This field cannot be left blank                                                |
|                                                                                |
| New password                                                                   |
|                                                                                |
| Repeat password                                                                |
|                                                                                |
|                                                                                |
| Change Password                                                                |
| Sign Out                                                                       |
|                                                                                |

The next screen will prompt you to add a secondary email. Entering a secondary email will allow you to reset your password if you forget your password in the future. It is not necessary, however, it is highly recommended.

Enter a secondary email or click "I don't have a secondary email". Then choose a forgot password question and type your answer.

|   | Welcome to Merced College, AATest!<br>Create your Merced College account                    |
|---|---------------------------------------------------------------------------------------------|
|   | Secondary email                                                                             |
| ĵ | Choose a forgot password question<br>What is the food you least liked as a child?<br>Answer |
|   |                                                                                             |

This screen will also prompt you to enter a phone number to receive a text message that will provide a recovery code if you forget your password in the future. It is not necessary, however, it is highly recommended.

Click the + next to "Add Phone Number" and enter your phone number.

| Add a phone number for resetting your password or unlocking your<br>account using SMS (optional)                     |
|----------------------------------------------------------------------------------------------------|
| Okta can send you a text message with a recovery code. This feature useful when you don't have access to your email. |

If you prefer to receive a call with the recovery code enter your phone number in the box with the blue phone.

Click the + next to "Add Phone Number" and enter your phone number.

| Add a phone num   | iber for resetting your password or unlocking you  |
|-------------------|----------------------------------------------------|
| account using Vo  | ice Call (optional)                                |
| Okta can call you | and provide a recovery code. This feature is usefu |
| when you don't ha | ave access to your email.                          |
| Add Phone         | Number                                             |

Then choose a security image from the selection provided

| Your security image<br>into Okta, and not a | gives you additional<br>fraudulent website. | assurance that you are logging |
|---------------------------------------------|---------------------------------------------|--------------------------------|
|                                             | *                                           |                                |
|                                             |                                             | and the                        |
| and the second                              |                                             |                                |
|                                             |                                             |                                |

Then click "Create My Account"

| The Address of the Address of the Ad |            |
|----------------------------------------------------------------------------------------------------|------------|
| Create                                                                                                    | My Account |

Once you have completed the steps it will prompt you to sign in using your new password.

Enter your username and new password. Then click "Sign In". You will then be redirected to Self-Service.

| ME                    | RCED    |
|-----------------------|---------|
|                       |         |
|                       |         |
|                       | Sign In |
| Email Address         |         |
| oe.student            |         |
| Password              |         |
| •••••                 |         |
| Remember me           |         |
|                       | Sign In |
| Need help signing in? |         |